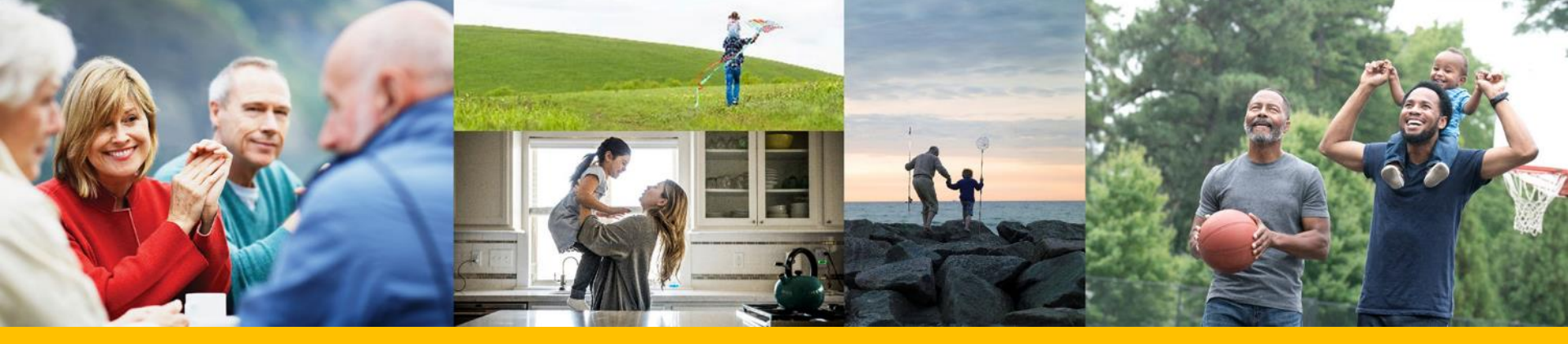

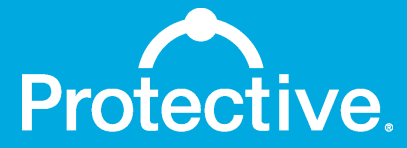

MyProtective.com Sub-user setup process

January 2021

For Financial Professional Use Only. Not for Use With Consumers.

## Sub-user creation process

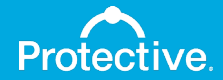

Step 1: Primary users log into MyProtective.com and navigate to Manage Sub-Users maintenance page.

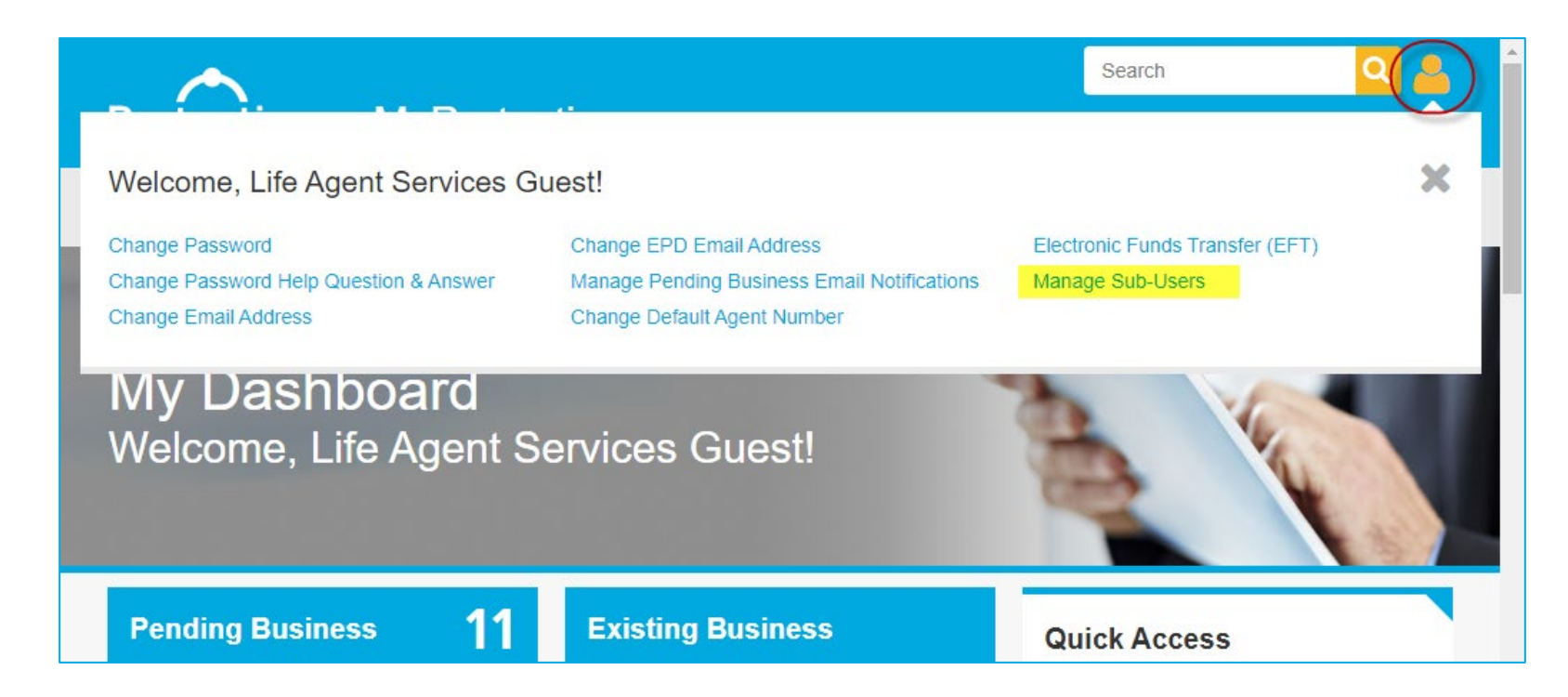

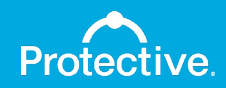

#### Step 2: Primary users click the "Create Sub-User" button.

| Protective. MyProtective                                                                                                    | Log Out     |
|----------------------------------------------------------------------------------------------------|-------------|
| Sub-User Maintenance                                                                                                    |             |
| Create Sub-User Home                                                                                                    |             |
| The sub-users associated with your account are listed below. From this menu, you may edit user information, delete an account, or ch<br>privileges as necessary.<br>Please remember to delete any sub-users that are no longer employed by you. | ange access |

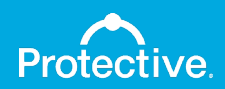

## Step 3: Primary users enter profile information for sub-users.

| Protective. M                      | yProtective              |                                                    | 🖨 Log Out |  |
|------------------------------------|--------------------------|----------------------------------------------------|-----------|--|
| Sub-User Profile                   |                          |                                                    |           |  |
| You can create individual or share | janetbrown               | (6-20 characters, no spaces or special characters) |           |  |
| First Name:*                       | Janet                    |                                                    |           |  |
| Last Name:*                        | Brown                    |                                                    |           |  |
| Email Address:*                    | janet.brown@myagency.com |                                                    |           |  |
| *Required                          |                          |                                                    |           |  |
| Cancel                             |                          |                                                    |           |  |

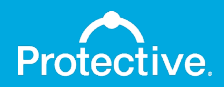

### Step 4: Primary users select access rights.

| Protective. MyProt                                                                        | ective                | <mark>≜</mark> Log Out     |  |  |
|-------------------------------------------------------------------------------------------|-----------------------|----------------------------|--|--|
| Sub-User Access Rights                                                                    |                       |                            |  |  |
| Please define the access rights for this sub-user by checking/unchecking the boxes below. |                       |                            |  |  |
| Client Correspondence Reports                                                             | Commission Statements | Delinquent Premium Reports |  |  |
| EFT Profile                                                                               | Sales Report          | In-force Policies          |  |  |
| Insight                                                                                   | EZ-App                | Pending Business           |  |  |
| Previous Cancel                                                                           | Next                  |                            |  |  |

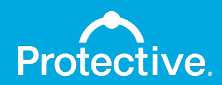

Step 5: Primary users confirm information and click "Continue" to email registration details to the sub-user for password setup.

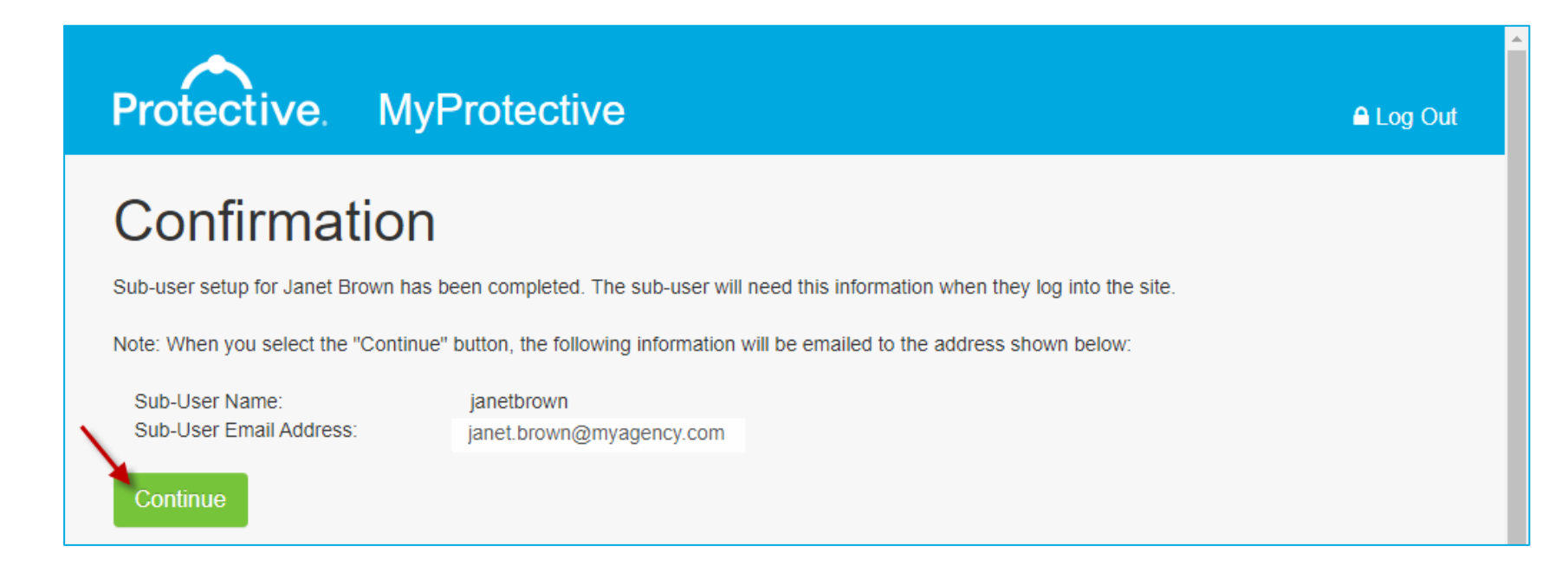

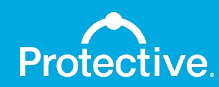

## Step 6: New sub-user account appears on the maintenance page.

| Protectiv               | ve. N                                  | /lyProte                         | ctive                               |             |              |                      | <b>≙</b> Log Out    |
|-------------------------|----------------------------------------|----------------------------------|-------------------------------------|-------------|--------------|----------------------|---------------------|
| Sub-Us                  | Ser N<br>Jser, select t                | Aainte                           | Nance                               |             |              |                      |                     |
| Create Sub-Use          | er Ho                                  | me                               | listed below From this many your    | ov odit upo |              | on doleto en eccour  | t or chonge accord  |
| Please remember to      | ciated with y<br>sary.<br>o delete any | our account are sub-users that a | iisted below. From this menu, you m | ay edit use | er informati | on, delete an accour | n, or change access |
| User Name<br>janetbrown | FName<br>Janet                         | LName<br>Brown                   | Email<br>janet.brown@myagency.com   | Edit        | Delete       | Change Access        | Send Reset Email    |

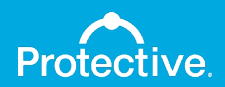

## Sub-user password setup

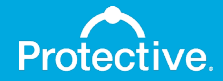

# Step 1: Sub-user receives registration email with a link to set up a password (link expires after 24 hours).

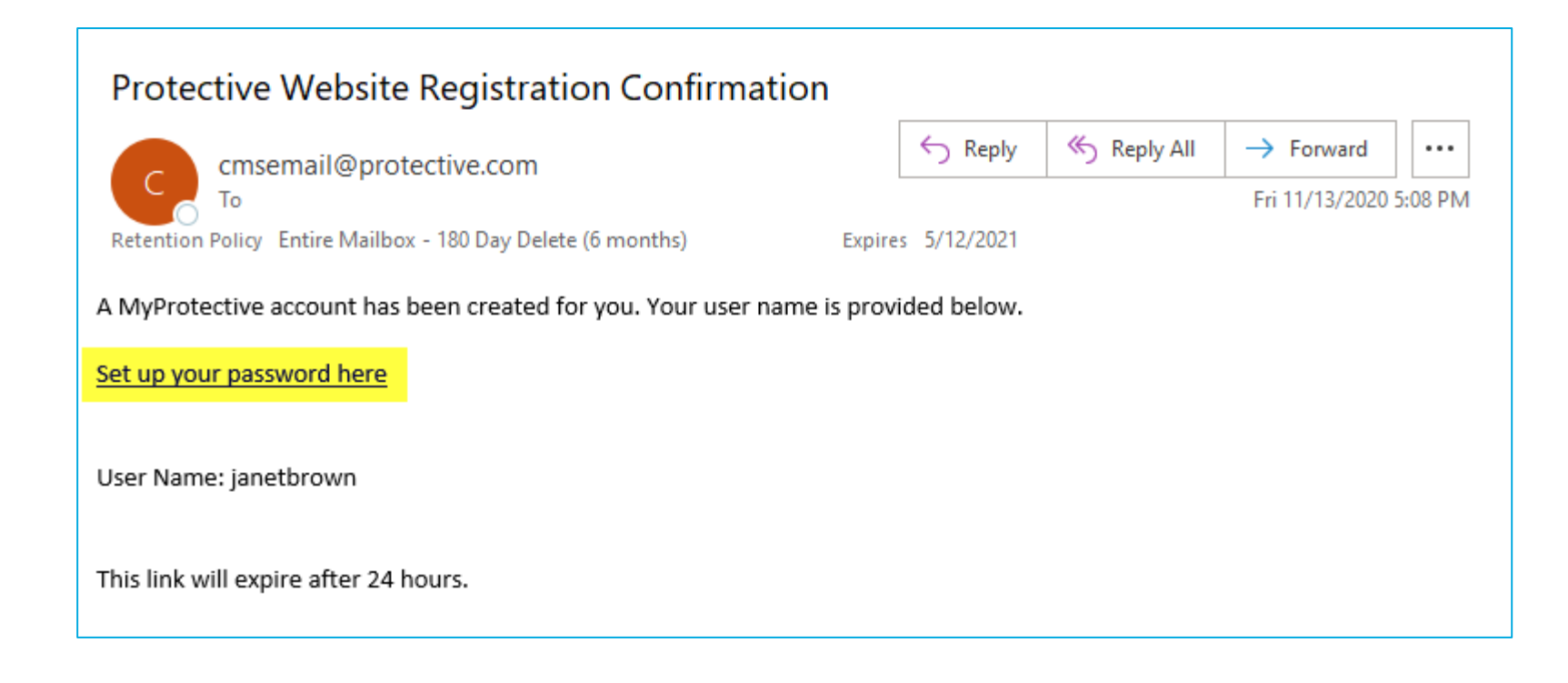

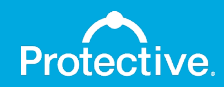

#### Step 2: Sub-user enters user name listed in the email.

| Protective.              | MyProtective |   |  |  |
|--------------------------|--------------|---|--|--|
| Passwor                  | rd Manager   | 1 |  |  |
| Please enter your user r | name below.  |   |  |  |
| User Name:               | ••••••       |   |  |  |
| Cancel                   |              |   |  |  |

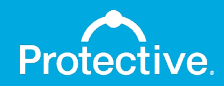

## Step 3: Sub-user creates a secure password that matches the requirements listed.

| Protective. My                   | Protective                                             |                                                                               |
|----------------------------------|--------------------------------------------------------|-------------------------------------------------------------------------------|
| Password M                       | anager                                                 |                                                                               |
| Enter and confirm your new Passw | ord below. Click the Submit button to complete the pro | cess.                                                                         |
| New Password:*                   |                                                        | Provide Providence Andrewski                                                  |
| Confirm New Password:*           | ••••••                                                 | - Minimum of 10 characters in length                                          |
| * Required                       |                                                        | - At least one uppercase and one lowercase<br>letter                          |
|                                  |                                                        | - At least one number<br>- At least one special character (e.g.<br>!@#\$%^&*) |
|                                  |                                                        | - May not contain any portion of the User<br>Name                             |
|                                  | -                                                      |                                                                               |
| Cancel Finis                     | h                                                      |                                                                               |

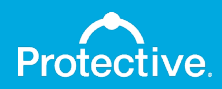

Step 4: Sub-user clicks "Continue" to confirm new password and also receives a confirmation email.

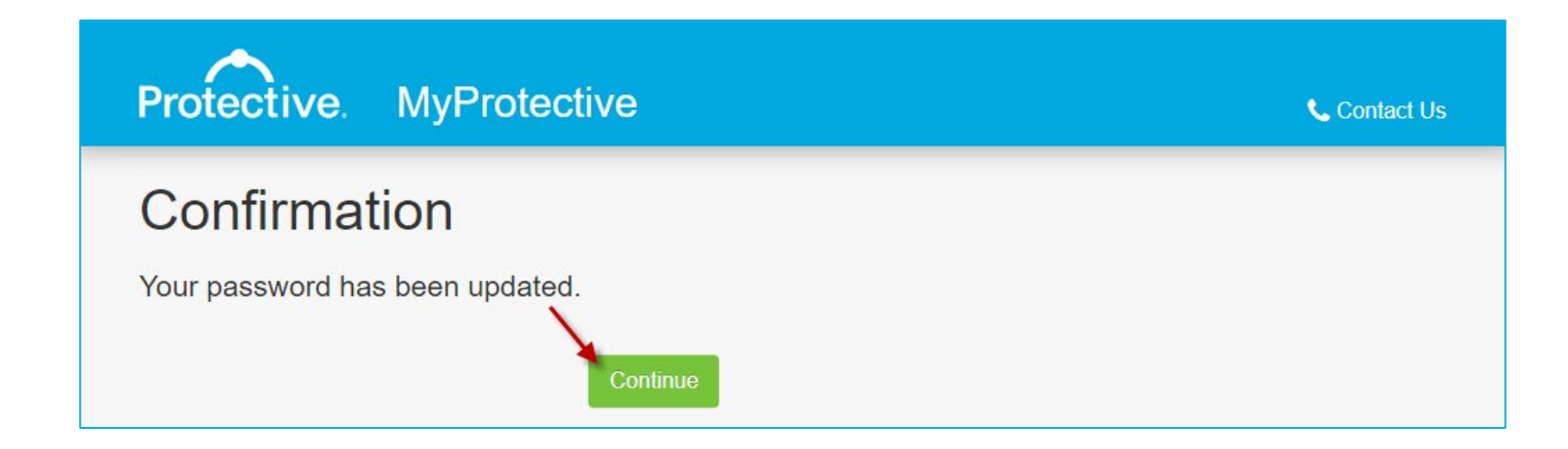

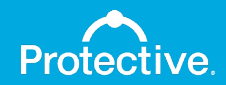

### Step 5: Sub-user is taken to a MyProtective.com log in page for access.

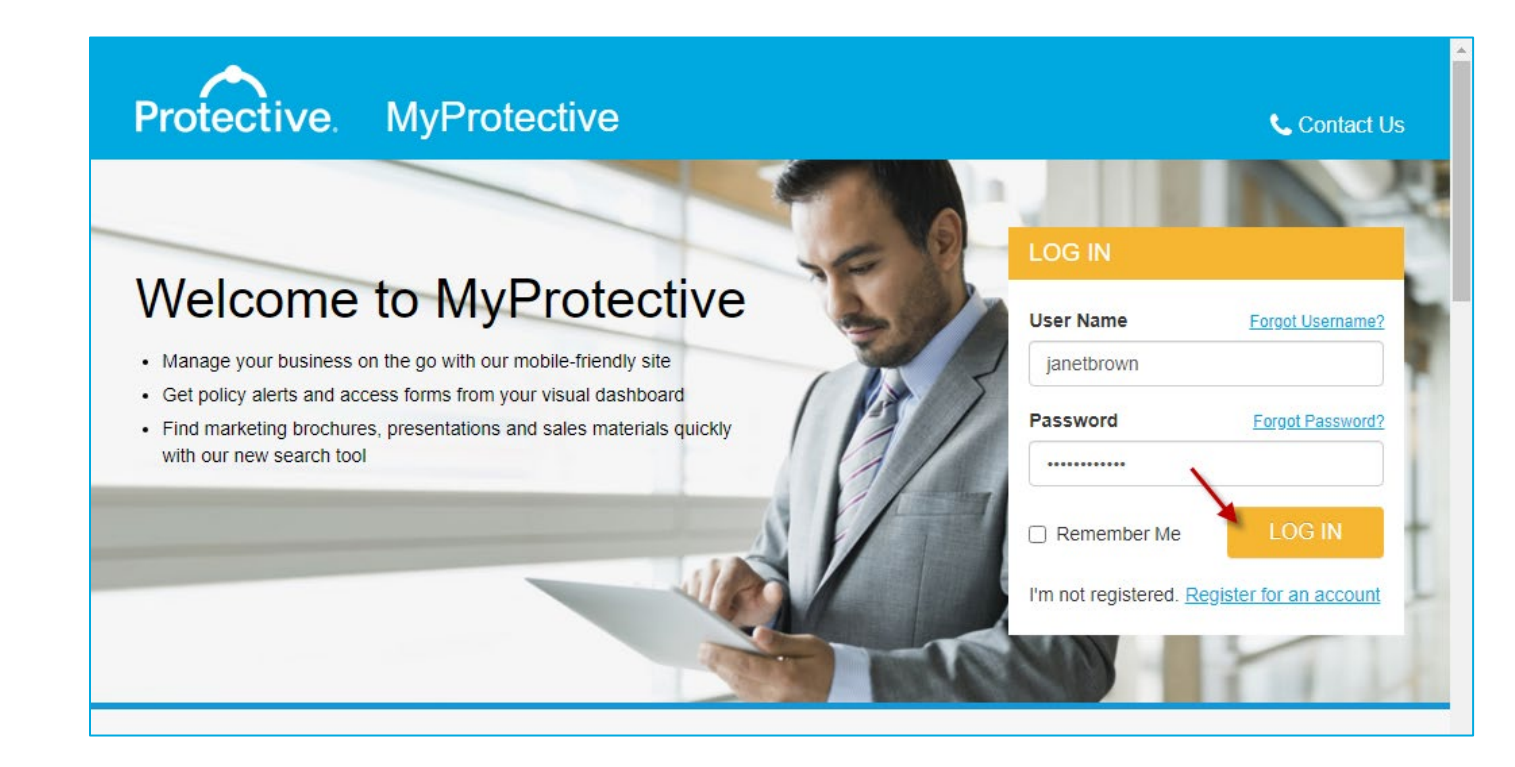

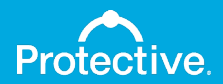

### Step 6: Sub-user chooses a security question.

| Protective. MyF                                                                                                    | Protective | 🔒 Log Out |  |
|----------------------------------------------------------------------------------------------------|------------|-----------|--|
| Setup Password Help Question and Answer<br>It has been determined that you currently do not have a password help question and answer. In the event you forget your password this information will<br>be used to allow you to reset it. You are required to provide a help question and answer before continuing to the website. |            |           |  |
| User Name:<br>Password Help Question: *                                                                                                    | janetbrown |           |  |
| Password Help Answer: *                                                                                                    | Nashville  |           |  |
| Confirm Answer: *                                                                                                    | Nashville  |           |  |
| Continue                                                                                                    |            |           |  |

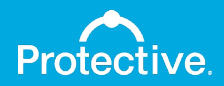

#### Step 7: Sub-user reviews email address for accuracy.

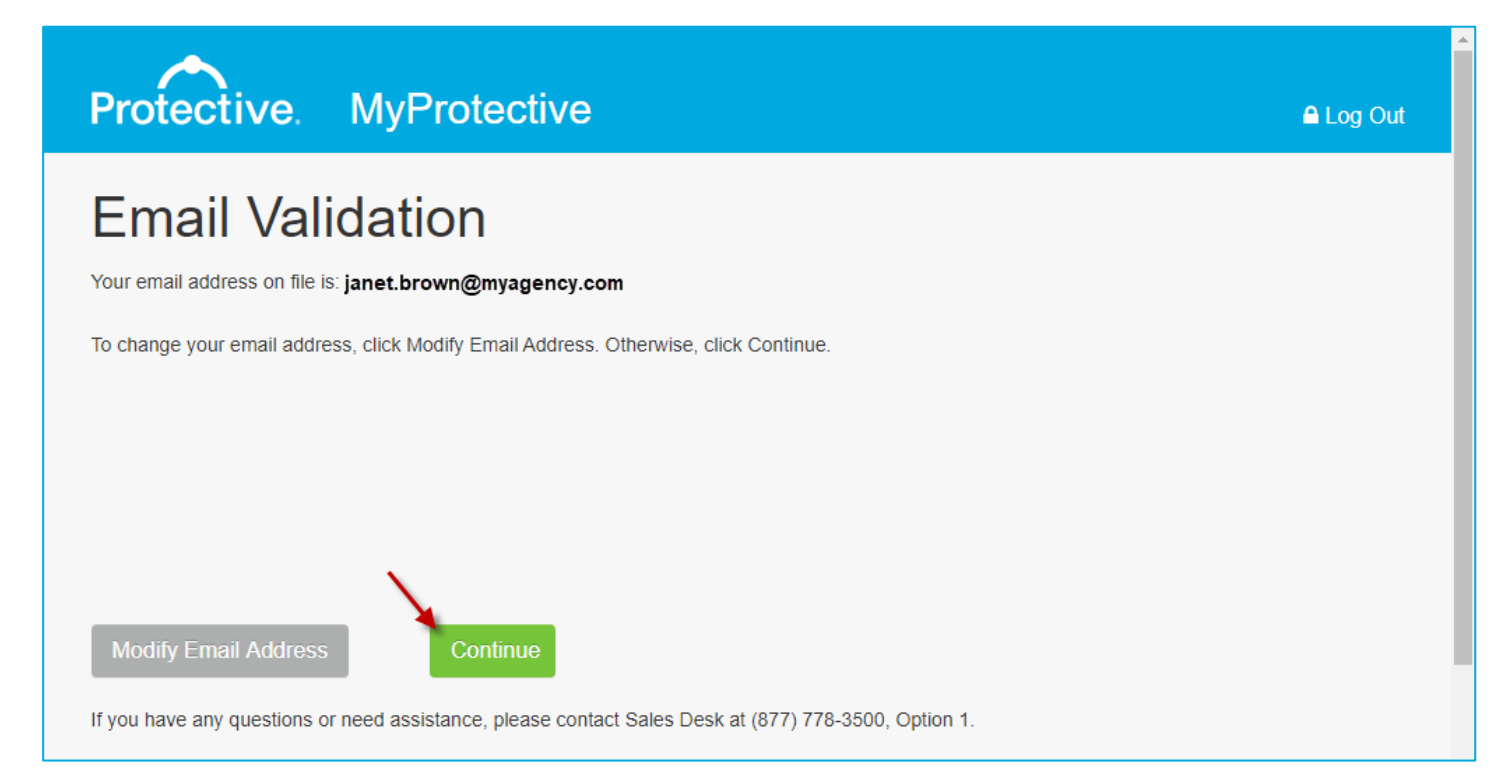

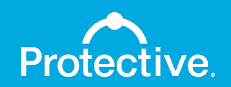

#### Step 7: Sub-user successfully logs in.

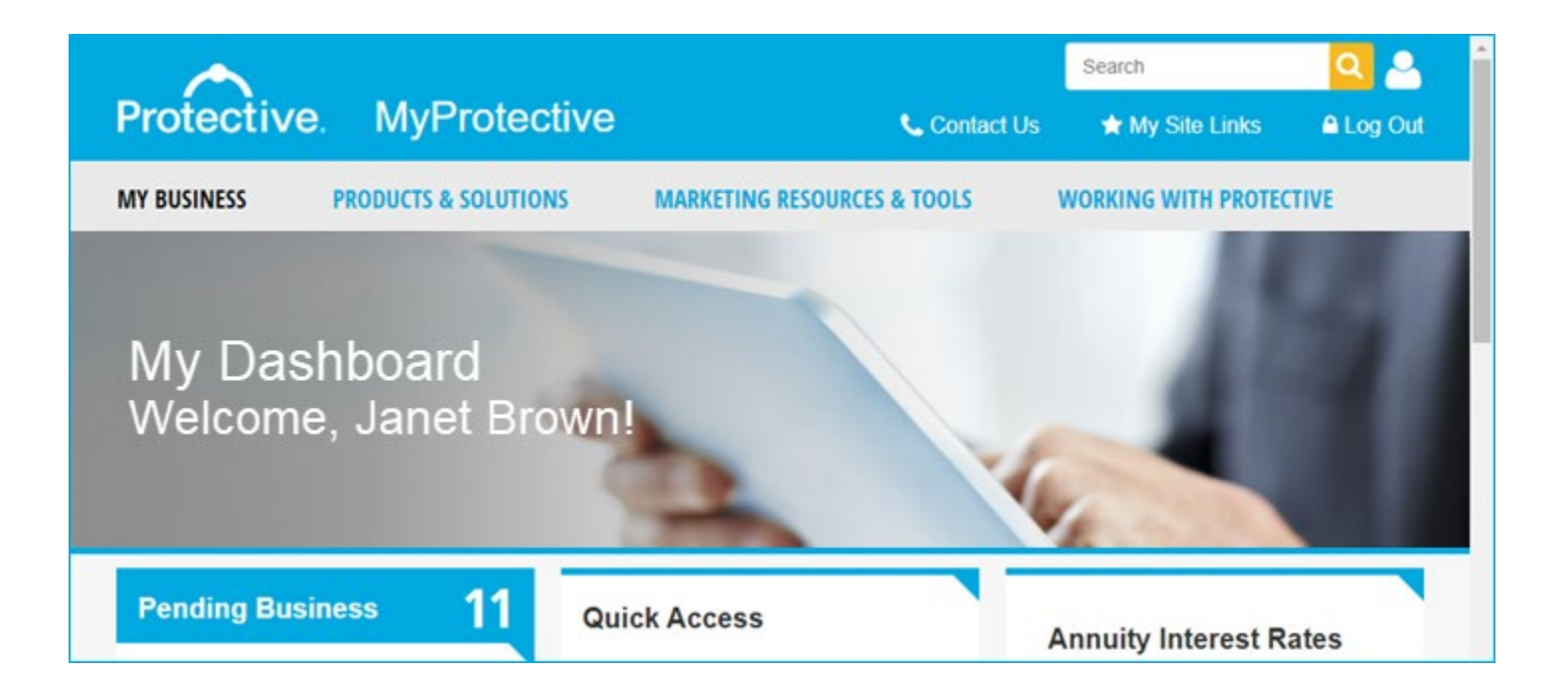

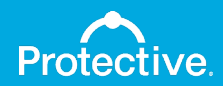